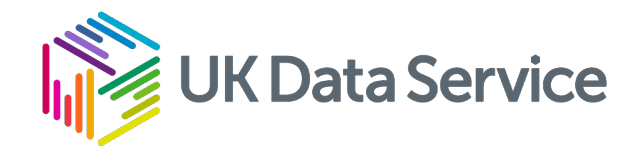

#### Census flow data workshop

Handout instructions #2

Downloading 2021 census flow data and analysing the data programmatically

Vassilis Routsis & Oliver Duke-Williams January 2025

#### Getting started

- Start up a browser
- Screenshots of process

#### Flow data website

For quick access you can follow the link to

https://wicid.ukdataservice.ac.uk/

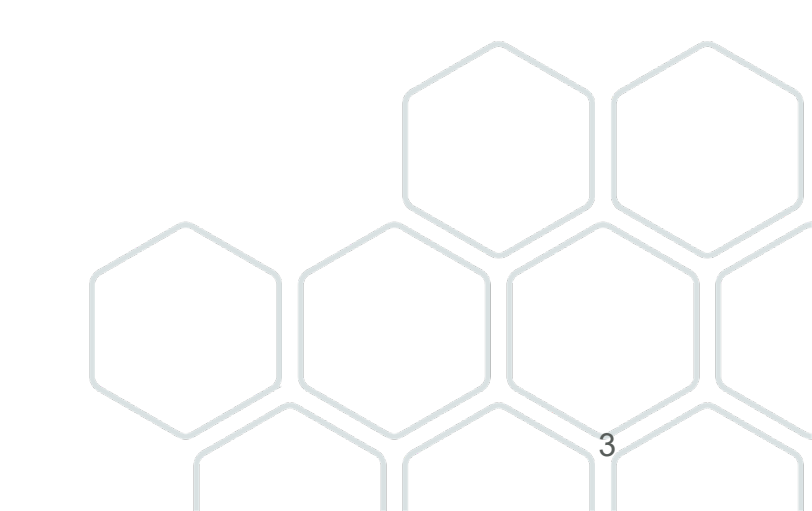

# Flow data homepage (i)

- Three main routes to data
  - Flexible queries
  - Downloads
  - Summaries

Flow **Census Support: Flow Data** Data Flow Data is part of UK Data Service Census Support, providing data and user support for anyone interested in using Flow data links flow data from the Census. Flow data home Information and Census flow data (also referred to as *interaction* data) relate to the movement of people between places. These can be Publications regular short distance moves such as the daily commute to work, or less frequent - and sometimes longer distance -Available Data moves such as migration to a new home or an extended stay in a second address. Downloads Flow data differ from other Census data in that they link two locations - an origin and a destination. With two Contact us geographies, flow datasets can be much larger than other Census data products. News FAQs Getting the data Credits There are three principal ways of getting to the data. In order to use most of the data sets, it is necessary to be Support registered. Accessibility statement Feedback WICID - the flexible query builder Help WICID Downloads - flow data tables ready to be downloaded WICID Flow Summaries - a quick summary of the most significant flows associated with a chosen area New data for un-registered users Un-registered users and interested registered users can now access a time series of UK inter-district migration estimates, which have been produced by CIDER. These data are available directly from the Office for National Statistics - for more information about the dataset and how to gain access, click here About the data

## WICID Query builder

- The WICID general query builder allows users to identify and extract a subset of flows in which they are interested
  - It also provides built-in support for area code labelling
  - Select 'WICID Downloads' button

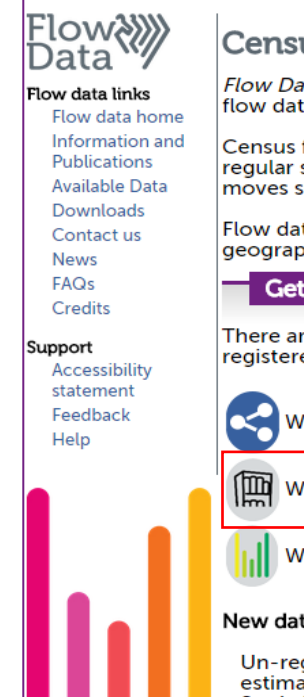

#### **Census Support: Flow Data** Flow Data is part of UK Data Service Census Support, providing data and user support for anyone interested in using flow data from the Census. Census flow data (also referred to as interaction data) relate to the movement of people between places. These can be regular short distance moves such as the daily commute to work, or less frequent - and sometimes longer distance moves such as migration to a new home or an extended stay in a second address. Flow data differ from other Census data in that they link two locations - an origin and a destination. With two geographies, flow datasets can be much larger than other Census data products. Getting the data There are three principal ways of getting to the data. In order to use most of the data sets, it is necessary to be registered. WICID - the flexible query builde WICID Downloads - flow data tables ready to be downloaded WICID Flow Summaries - a quick summary of the most significant flows associated with a chosen area New data for un-registered users Un-registered users and interested registered users can now access a time series of UK inter-district migration estimates, which have been produced by CIDER. These data are available directly from the Office for National Statistics - for more information about the dataset and how to gain access, click here.

## Login screen

- For use with OGL/Public data, we can use 'Standard Login'
- Registered access offers open data AND safeguarded data

Select 'Standard login

Flow Census Support: WICID Login

Standard login (public access datasets)

Start a new session - no username or password required

Registered access for academic and most other users

Login using Shibboleth / UK Federated Access Management

### WICID downloads page

| UK Data Service                                                                        | Sele                                                                                                    | ect '2021 Census' |
|----------------------------------------------------------------------------------------|----------------------------------------------------------------------------------------------------|-------------------|
| Census Support                                                                         | [Home] > FlowData downloads page                                                                                 |                   |
|                                                                                        | Logged in as: guest [ Logout now ]                                                                               |                   |
| Flow >>>>>>>>>>>>>>>>>>>>>>>>>>>>>>>>>>>>                                              | FlowData downloads page                                                                                          |                   |
| Flow data links<br>Flow data home<br>Information and<br>Publications<br>Available Data | In this page you can find various files to download. Click on the category titles to expand the available files. |                   |
| Downloads<br>Contact us                                                                | 2021 Census England & Wales - Open                                                                               |                   |
| FAQs<br>Credits                                                                        | 2011 Census United Kingdom - Open                                                                                |                   |
| Support<br>Accessibility<br>statement<br>Feedback<br>Help                              |                                                                                                    |                   |
|                                                                                        |                                                                                                    |                   |

# We will work with the closest equivalent dataset to its 2011 tables

ODMG01EW\_NON\_UK\_LTLA. Clicking on the table name will display some basic information

about the table.

FlowData downloads page

#### Clicking on the 'Download' button will download the dataset

Flow data links Flow data home Information and Publications Available Data Downloads Contact us News FAQs Credits

Flow

Support Accessibility statement Feedback Help

| 2021 Census England & Wales                                          | s - Open                                                                                                    |                                 |                      |                        |                         |          |
|----------------------------------------------------------------------|----------------------------------------------------------------------------------------------------|---------------------------------|----------------------|------------------------|-------------------------|----------|
| Public tables from 202                                               | 21 Census.                                                                                                    |                                 | Release dat          | e 31-10                | -2023 10:00:00          |          |
| Click on each table's r<br>For more information<br>published by ONS. | number to view additional information and specifications. Each CSV table is compressed into a zip file.<br>on how to use the datasets, please see the official user guide to Census 2021 origin-destination data for England ar                                                                                                    | nd Wales                        | Publisher<br>Release | ONS<br>2021.0          | DD.1                    |          |
| Table name                                                           | Table title                                                                                                    | Table populatior                | 1                    | Geographic<br>coverage | Geographic<br>breakdown | Download |
| ODMG01EW_LTLA                                                        | This dataset provides Census 2021 estimates on all usual residents aged 1 year and over in England and Wales who were<br>living at a different address one year before the Census. The estimates classify people currently resident in each Lower Tier<br>Local Authority (LTLA), in which they were resident in one year before the Census. The estimates are as at Census Day, 21<br>March 2021. People resident outside of the UK one year before the Census are counted in the category "Outside UK".        | All usual residents<br>and over | s aged 1             | England and<br>Wales   | LTLA                    | ٥        |
| DDMG01EW_MSOA                                                        | This dataset provides Census 2021 estimates on all usual residents aged 1 year and over in England and Wales who were<br>living at a different address one year before the Census. The estimates classify people currently resident in each Middle<br>layer Super Output Area (MSOA), in which they were resident in one year before the Census. The estimates are as at<br>Census Day, 21 March 2021. People resident outside of the UK one year before the Census are counted in the category<br>"Outside UK". | All usual residents<br>and over | s aged 1             | England and<br>Wales   | MSOA                    | 3        |
| DDMG01EW_NON_UK_LTLA                                                 | his dataset provides Census 2021 estimates on all usual residents aged 1 year and over in England and Wales who were<br>living outside the UK one year before the Census. The estimates classify people currently resident in each Lower Tier Local<br>Authority (LTLA) by the country in which they were resident one year before the Census. The estimates are as at Census<br>Day, 21 March 2021.                                                                                                    | All usual residents<br>and over | s aged 1             | England and<br>Wales   | LTLA                    | (3)      |
| ODMG01EW_NON_UK_RGN                                                  | This dataset provides Census 2021 estimates on all usual residents aged 1 year and over in England and Wales who were<br>living outside the UK one year before the Census. The estimates classify people currently resident in each region by the<br>country in which they were resident one year before the Census. The estimates are as at Census Day, 21 March 2021.                                                                                                    | All usual residents<br>and over | s aged 1             | England and<br>Wales   | RGN                     | ٥        |
| ODMG01EW_NON_UK_UTLA                                                 | This dataset provides Census 2021 estimates on all usual residents aged 1 year and over in England and Wales who were living outside the UK one year before the Census. The estimates classify people currently resident in each Upper Tier Local Authority (UTLA) by the country in which they were resident one year before the Census. The estimates are as at Census Day, 21 March 2021                                                                                                    | All usual residents<br>and over | s aged 1             | England and<br>Wales   | UTLA                    | •        |

#### WICD download 2021 tables The dataset is archived in a ZIP file so you need to extract it.

1. Open the folder where the downloaded ZIP file is

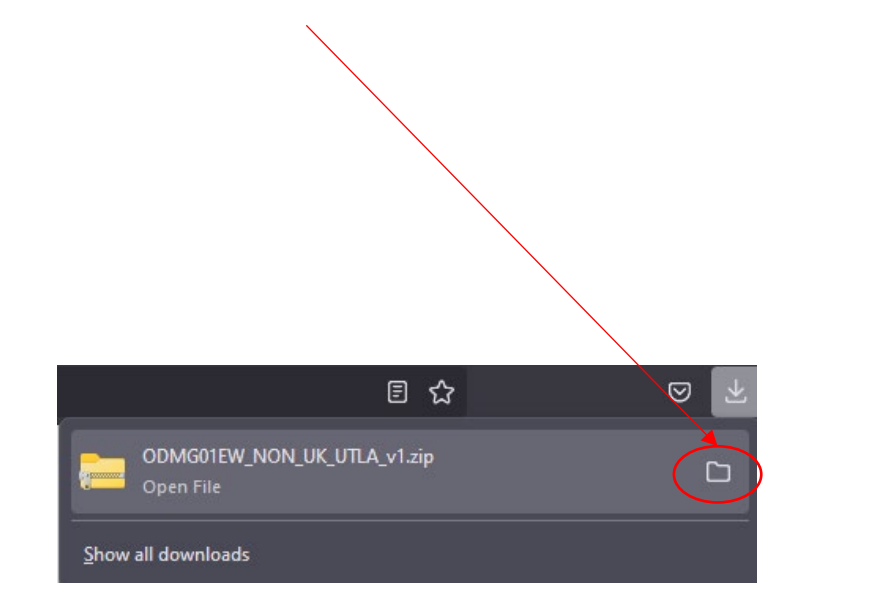

2. Extract the CSV file from the ZIP archive and then Open it with Microsoft Excel.

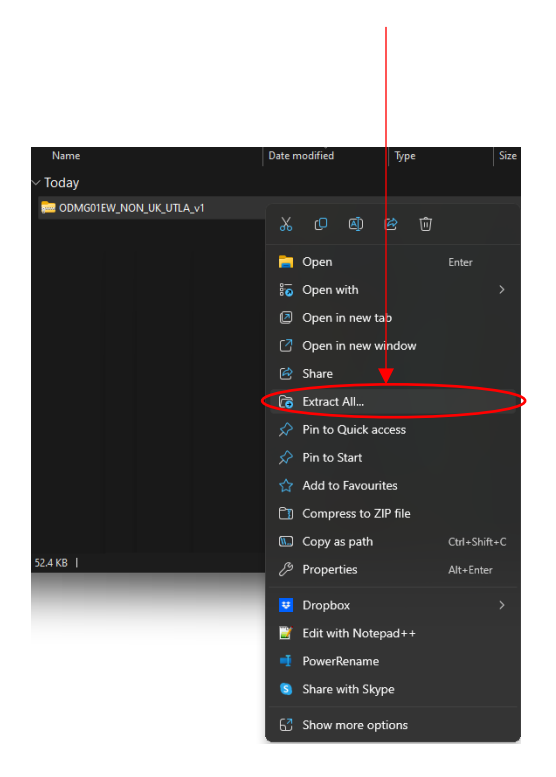

## Google Colab

Google Colab is a powerful tool which we can use to run code without the need to install any software in our local machines.

https://colab.research.google.com/

Click File->New notebook and login using your Google account

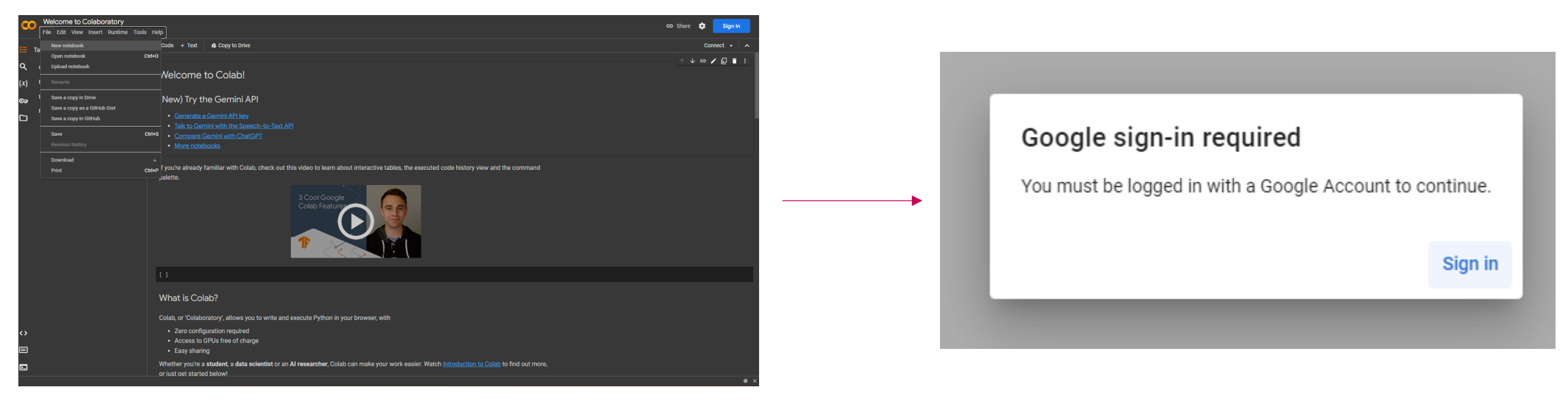

#### Google Colab After successful login, we are ready to run our code. Click on the input box next to the play button and paste the code from exercise2\_1\_convert\_to\_matrix\_simple.py.

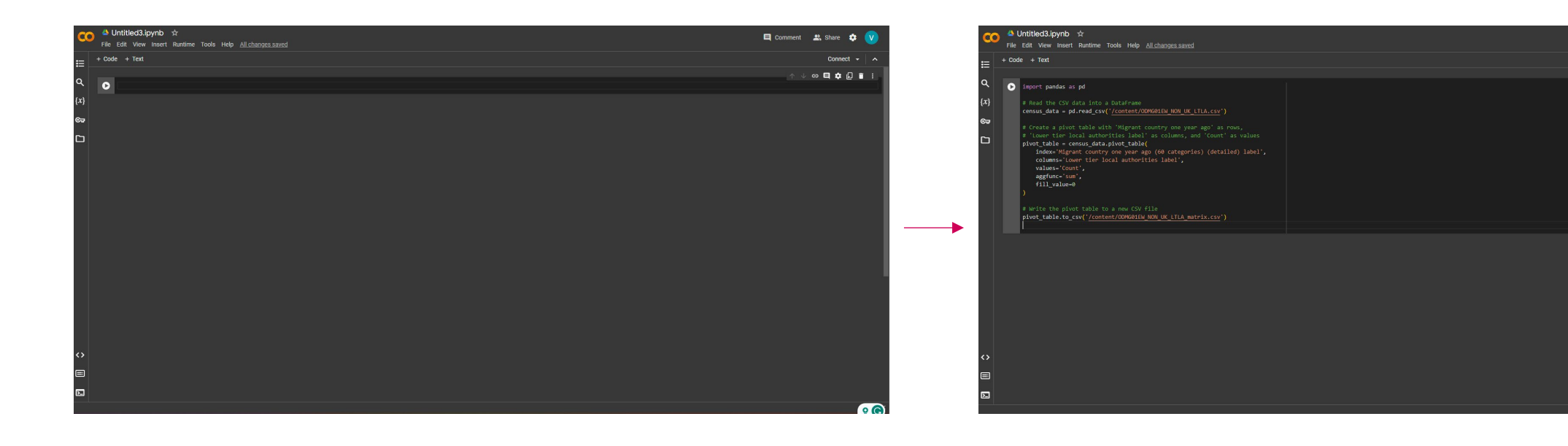

Comment 2 Share

© **• •** • • •

#### Google Colab Upload ODMG01EW\_NON\_UK\_LTLA.csv into the Colab environment.

2. Upload the file using the upload dialog box or drag and drop it into storage below the sample\_data folder

1. Open the files tab

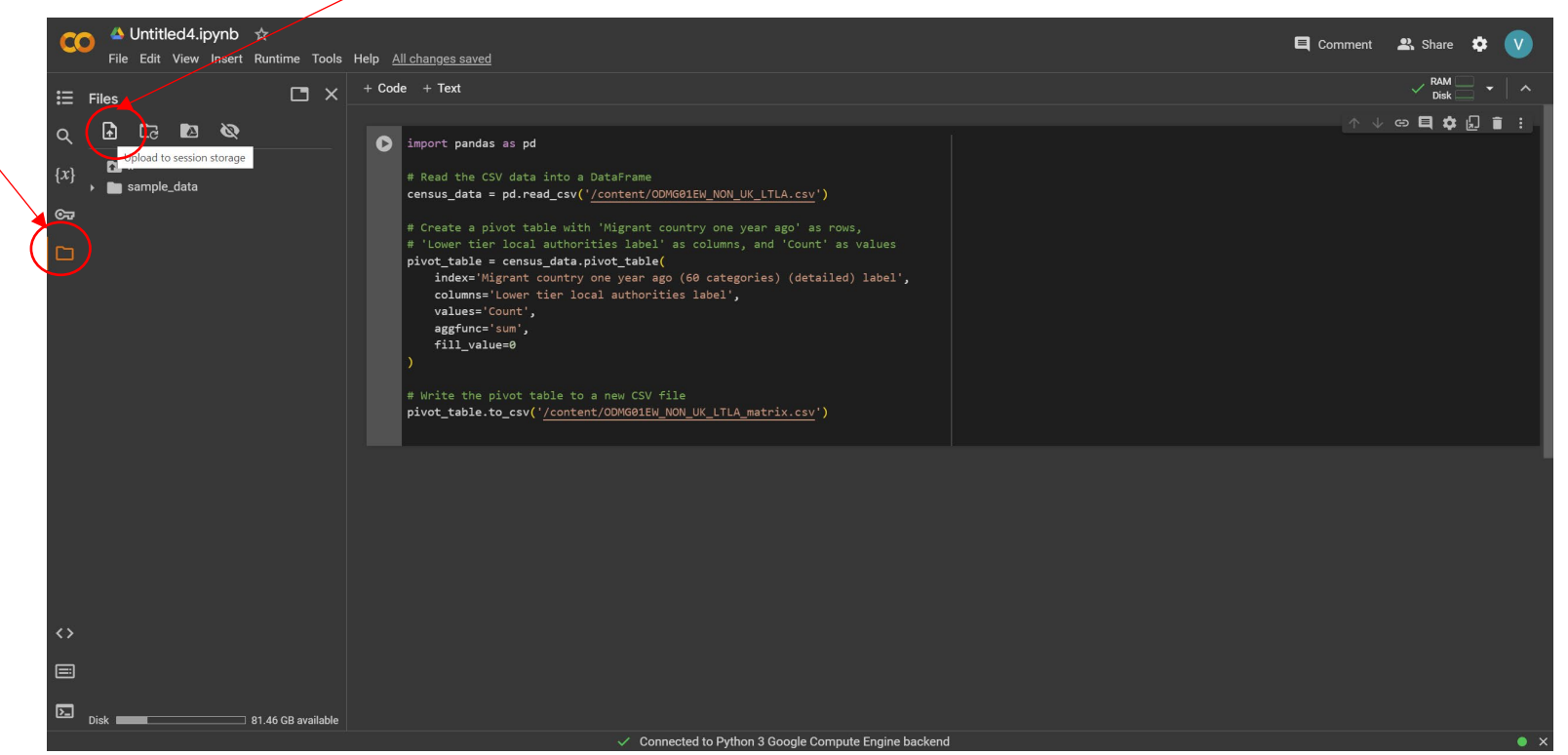

#### Google Colab Upload ODMG01EW\_NON\_UK\_LTLA.csv into the Colab environment.

2. Refresh the storage after processing has finished or the generated file might not be visible

1. Execute the script by clicking the play button

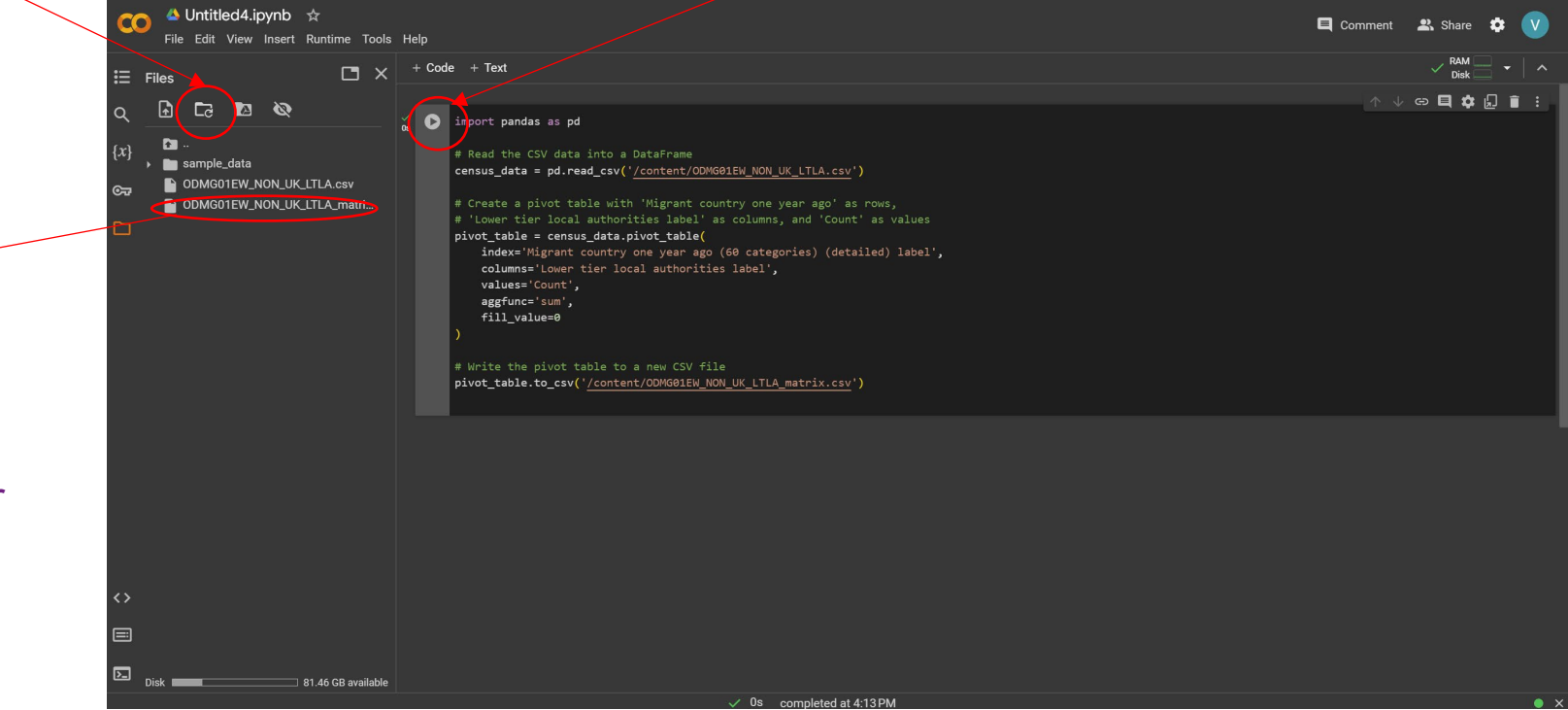

3. Hover the mouse over the generated file, click on the three vertical dots that appear and select Download from the context menu

## Google Colab

```
import pandas as pd
# Read the CSV data into a DataFrame
census data = pd.read csv('/content/ODMG01EW NON UK LTLA.csv')
# Create a pivot table with 'Migrant country one year ago' as rows,
# 'Lower tier local authorities label' as columns, and 'Count' as values
pivot table = census data.pivot table(
    index='Migrant country one year ago (60 categories) (detailed) label',
    columns='Lower tier local authorities label',
    values='Count',
    aggfunc='sum',
   fill_value=0
# Write the pivot table to a new CSV file
pivot_table.to_csv('/content/ODMG01EW_NON_UK_LTLA_matrix.csv')
```

#### Exercises with downloaded data Open ODMG01EW\_NON\_UK\_LTLA\_matrix.csv with Microsoft Excel.

# Explore it. What immediate differences you notice in the dataset compared to ME02UK non\_uk from 2011 census?

| Cut           |             | Calibri             | • 11     | · A A       | = = =     | »<br>?         | ab Wra    | ap Text       | General       |        | •          |              | Norma    | i i             | Bad         | Goo       | bd      | Neutra | al 🔤             | Calculation |            | e 🔖               |                | E AutoSum  | · AT         | $\rho$ |
|---------------|-------------|---------------------|----------|-------------|-----------|----------------|-----------|---------------|---------------|--------|------------|--------------|----------|-----------------|-------------|-----------|---------|--------|------------------|-------------|------------|-------------------|----------------|------------|--------------|--------|
| Paste Copy    | y •         | BIU                 |          | - A -       | EEE       | <del>•</del> • | 🗐 🧰 Me    | rge & Cente   | r • 💁 • %     | • 0 •  | Condition  | nal Format a | as Check | Cell            | Explanatory | y Inp     | ut      | Linked | Cell             | Note        |            | Insert Delete     | Format         | 🖌 Clear 🔻  | Sort & Fir   | nd &   |
| + Forn        | nat Painter |                     |          |             |           |                |           | -             |               |        | Formattin  | g * Table *  |          |                 |             |           |         |        |                  |             |            | * *               |                |            | Filter * Sel | lect * |
| Clipboard     | d G         | _                   | Font     | 15          | _         | Alig           | gnment    | _             | 5 Nu          | nber   | <b>G</b>   | _            | _        | _               | _           | Styles    | _       | _      | _                | _           | 1          | Cells             |                | E          | diting       |        |
| A1            | · -         | $\times \checkmark$ | fx M     | ligrant cou | intry one | e year a       | go (60 ca | ategories) (  | detailed) lal | bel    |            |              |          |                 |             |           |         |        |                  |             |            |                   |                |            |              |        |
|               |             |                     |          |             |           |                |           |               |               |        |            |              |          |                 |             |           |         |        |                  |             |            |                   |                |            |              |        |
| 1 Migrant o   | c Adur      | Allerdale           | Amber \  | /a Arun     | ∆shfir    | eld As         | shford    | Babergh       | Barking ar P  | arnet  | Rarnslev P | Larrow-in P  | Basildon | Rasingstol      | Bassetlaw B | ath and D | Bedford | Revley | o<br>Birmingha P | Blaby B     | lackburn F | V<br>Blackpool Bl | vv<br>aenau Gl | A Bolsover | Bolton R     | - Z    |
| 2 Africa: Af  | fr (        |                     | Amber v  | 0           | 0         | 0              | 0         | Dabergii<br>0 | Darking ar b  | 0      |            | 0            | 0        | Dasingstor<br>0 | 0           | 0         | 0       | O      | 0                | 0           | 0          | 0                 | 0              | 0          | 0            | C      |
| 3 Africa: Ce  | er          | 1 0                 |          | 5           | 0         | 3              | 20        | 1             | 27            | 27     | 0          | 1            | 12       | 5               | 0           | 2         | 15      | 13     | 77               | 1           | 0          | 0                 | 1              | 1          | 0            |        |
| 4 Africa: Ce  | er          | 2 0                 |          | 1           | 2         | 13             | 122       | 0             | 171           | 233    | 12         | 86           | 106      | 44              | 10          | 23        | 61      | 199    | 696              | 15          | 10         | 11                | 1              | 2          | 58           | 46     |
| 5 Africa: Ce  | er (        | o c                 |          | 4           | 6         | 1              | 2         | 0             | 23            | 33     | 2          | 0            | 13       | 2               | 0           | 8         | 6       | 15     | 93               | 2           | 2          | 0                 | 2              | 4          | 16           | c      |
| 6 Africa: No  | 0 4         | 4 3                 |          | 1           | 13        | 0              | 8         | 0             | 45            | 90     | 7          | 4            | 27       | 79              | 5           | 20        | 29      | 15     | 301              | 0           | 19         | 8                 | 0              | 4          | 20           | 7      |
| 7 Africa: So  | ou (        | 0 0                 |          | 0           | 5         | 0              | 2         | 3             | 3             | 35     | 2          | 0            | 0        | 4               | 3           | 13        | 5       | 4      | 67               | 3           | 0          | 5                 | 0              | 1          | 12           | c      |
| 8 Africa: So  | ou (        | 3 3                 |          | 0           | 6         | 6              | 19        | 0             | 21            | 72     | 1          | 0            | 5        | 12              | 0           | 30        | 10      | 24     | 148              | 1           | 7          | 2                 | 0              | 0          | 28           | 2      |
| 9 Africa: So  | ou (        | 0 0                 |          | 0           | 0         | 0              | 0         | 0             | 0             | 52     | 0          | 0            | 0        | 0               | 0           | 1         | 0       | 1      | 63               | 0           | 0          | 3                 | 0              | 0          | 0            | c      |
| 10 Africa: So | οι !        | 5 13                |          | 8           | 41        | 13             | 37        | 18            | 8             | 111    | 21         | 3            | 28       | 87              | 15          | 97        | 56      | 16     | 109              | 10          | 10         | 9                 | 4              | 8          | 21           | 2      |
| 11 Africa: So | οι :        | 1 1                 |          | 0           | 5         | 2              | 8         | 1             | 7             | 4      | 1          | 0            | 19       | 14              | 0           | 6         | 4       | 6      | 49               | 3           | 2          | 3                 | 11             | 4          | 7            | 2      |
| 12 Antarctic  | a 14        | 4 16                | 3        | 1           | 32        | 12             | 41        | 16            | 19            | 96     | 33         | 18           | 20       | 52              | 11          | 108       | 49      | 46     | 239              | 17          | 31         | 24                | 7              | 4          | 53           | 6      |
| 13 Antarctica | a           | 5 9                 | 1        | .0          | 25        | 8              | 11        | 13            | 1             | 17     | 16         | 6            | 13       | 27              | 9           | 48        | 20      | 13     | 67               | 2           | 3          | 6                 | 0              | 2          | 15           | 1      |
| 14 Antarctica | a (         | 0 0                 |          | 0           | 0         | 0              | 0         | 0             | 0             | 0      | 0          | 0            | 0        | 0               | 0           | 0         | 0       | 0      | 0                | 0           | 0          | 0                 | 0              | 0          | 0            | C      |
| 15 Antarctica | a (         | 0 0                 |          | 0           | 0         | 0              | 0         | 0             | 0             | 1      | 0          | 0            | 0        | 0               | 0           | 4         | 1       | 0      | 5                | 1           | 0          | 0                 | 0              | 1          | 3            | C      |
| 16 Does not   | t a 58884   | 4 88156             | 11538    | 1475        | 93 115    | 5699           | 117862    | 83004         | 197546        | 342404 | 223440     | 61293        | 170481   | 163938          | 106396      | 162697    | 164039  | 224567 | 1019536          | 94017       | 140473     | 126583            | 61687          | 72719      | 270218       | 62534  |
| 17 Europe: C  | 0           | 3 0                 |          | 0           | 16        | 4              | 0         | 0             | 24            | 15     | 5          | 0            | 5        | 0               | 0           | 4         | 26      | 9      | 33               | 0           | 4          | 1                 | 0              | 0          | 1            | 38     |
| 18 Europe: C  | 0 14        | 4 22                | 2        | 10 1        | 05        | 25             | 27        | 15            | 62            | 188    | 44         | 15           | 27       | 58              | 17          | 99        | 83      | 68     | 300              | 8           | 53         | 28                | 0              | 39         | 57           | 319    |
| 19 Europe: C  | 0 1         | 7 5                 | 1        | .5          | 62        | 12             | 24        | 2             | 12            | 82     | 81         | 0            | 11       | 37              | 35          | 20        | 65      | 19     | 108              | 19          | 36         | 45                | 8              | 41         | 23           | 42     |
| 20 Europe: C  | 0 0         | J 10                |          | /           | 48        | 24             | 2/        | 8             | 217           | 259    | 193        | 3            | 52       | 36              | 66          | 59        | 160     | 69     | 446              | 16          | 4/         | 52                | 4              | 38         | 39           | 95     |
| 21 Europe: C  |             |                     |          | 0           | 0         | 0              | 0         | 4             | 9             | 5      | 0          | 0            | 0        | 4               | 0           | 6         | 4       | 0      | 49               | 0           | 0          | 0                 | 0              | 0          | 0            |        |
| 22 Europe: C  |             | L 9                 | 2        |             | 3/        | 11             | 64        | 33            | 45            | 152    | 1/         | 10           | 12       | 34              | 25          | 1/6       | 21      | 31     | 498              | 19          | 13         | 16                | 0              | 1          | 46           | 18     |
| 23 Europe: C  | 0 1         | د ک<br>د            | 4        | 4           | 19        | 11             | 10        | 2             | 29            | 108    | 21         | 1            | 8        | 25              | 9           | 22        | 30      | 20     | 208              | 3           | 25         | 9                 | 3              | 4          | 30           | s      |
| 25 Europe: C  | 0 1         | 1 4                 |          | *           | 7         | 4              | 0         | 2             | 237           | 184    | 2/         | 0            | 10       | 29              | 2           | 23        | 104     | 15     | 914              | 25          | 250        | 25                | 1              | 4          | 285          |        |
| 26 Europe: C  | 0 1         | 5 15                | 1        | 9           | ,<br>27   | 8              | 4         | 12            | 237<br>64     | 396    | 24         | 3<br>17      | 26       | 53              | 14          | 224       | 104     | 40     | 827              | 23          | 2.50       | 14                | 1              | 18         | 203          | 12     |
| 27 Europe: 0  | 0           | 2 5                 |          | 2           | 28        | 2              |           | 4             | 104           | 120    | 13         |              | 9        | 43              | 1           | 32        | 33      | 40     | 396              | 5           | 7          | 8                 | 3              | 10         | 87           | 17     |
| 28 Europe: C  | 0 2         | 2 16                |          | 3           | 44        | 39             | 29        | 26            | 104           | 214    | 68         | 11           | 43       | 65              | 34          | 221       | 92      | 40     | 707              | 22          | 156        | 59                | 4              | 25         | 327          | 13     |
| 29 Europe: 0  | 0 1         | 1 8                 |          | 9           | 55        | 15             | 25        | 16            | 141           | 309    | 28         | 7            | 48       | 29              | 9           | 139       | 42      | 71     | 402              | 7           | 19         | 23                | 4              |            | 37           | 8      |
| 30 Europe: C  | 0           | 1 12                |          | 6           | 9         | 3              | 9         | 5             | 22            | 138    | 7          | 12           | 13       | 19              | 11          | 28        | 18      | 25     | 131              | 1           | 6          | 9                 | 6              | 2          | 18           | 13     |
| 31 Europe: U  | U 4870      | 6773                | 934      | 3 150       | 56 8      | 3974           | 12433     | 8253          | 15941         | 36150  | 17716      | 5052         | 13919    | 17506           | 9885        | 25160     | 17251   | 17623  | 96048            | 7518        | 11012      | 11998             | 423            | 6406       | 19717        | 6496   |
| 32 Europe: L  | U (         | ) 1                 |          | 1           | 4         | 0              | 2         | 1             | 0             | 5      | 1          | 3            | 0        | 1               | 1           | 54        | 7       | 3      | 56               | 0           | 1          | 3                 | 0              | 2          | 14           | C      |
| 33 Europe: L  | U a         | 3 104               | 2        | 6           | 26        | 26             | 34        | 36            | 20            | 145    | 54         | 67           | 18       | 48              | 19          | 169       | 56      | 44     | 401              | 13          | 47         | 85                | 11             | 17         | 105          | 28     |
| 34 Europe: L  | U 10        | 0 15                | 2        | !5          | 61        | 26             | 47        | 19            | 24            | 113    | 42         | 22           | 25       | 58              | 32          | 755       | 37      | 39     | 963              | 23          | 31         | 59                | 4015           | 34         | 100          | 15     |
| • •           | ODMG01      | W_NON_U             | K_LTLA_I | natrix      | (+)       |                |           |               |               |        |            |              |          |                 |             | : •       |         |        |                  |             |            |                   |                |            |              | Þ      |

| File H        | ome Ins              | ert Pag     | je Layout   | Formula               | as Dat     | ta Revi    | ew View      | Devel      | oper Ad       | d-ins H          | elp Tear     | m 👰 Tell     | me what yo | u want to do | Э           |             |          |                       |              |             |             |                      |          |                     |              | $\not\!\!\!\!\!\!\!\!\!\!\!\!\!\!\!\!\!\!\!\!\!\!\!\!\!\!\!\!\!\!\!\!\!\!\!\!$ |
|---------------|----------------------|-------------|-------------|-----------------------|------------|------------|--------------|------------|---------------|------------------|--------------|--------------|------------|--------------|-------------|-------------|----------|-----------------------|--------------|-------------|-------------|----------------------|----------|---------------------|--------------|--------------------------------------------------------------------------------|
| 📇 🐰 Cut       |                      | Calibri     | <b>-</b> 11 | - Δ Δ                 | ==         | - 82 -     | ab Wrap      | Text       | General       |                  | . 💽          |              | Norma      |              | Bad         | Goo         | d        | Neutra                | (            | Calculatior |             | <b>E X</b>           |          | $\Sigma$ AutoSum    | · Ay         |                                                                                |
| Paste Cop     | y -                  |             |             | <u>в</u> л л          |            |            | = =          | 0.6.1      |               | ● <b>€</b> .0 .0 | <br>Conditio | nal Format   | as Chock   | Coll         | Evalanator  |             | .+       | Linkodu               | Coll         | Neta        | -           | ⊞ ⊞<br>Insert Delete | Format   | ¥ Fill ▼            | Sort & Fin   | nd &                                                                           |
| 🗣 💉 Forr      | mat Painter          | RIŪ         | •           | <u>A</u> - <u>A</u> - |            | =   *= *   | ≣ 🔛 Merge    | & Center   | • • %         | 9 .00 →.         | Formatti     | ng 🔹 Table ' | Check      | Cell         | Explanatory |             | it i     | Linked                |              | Note        |             | + +                  | *        | < Clear 🔻           | Filter - Sel | ect ▼                                                                          |
| Clipboar      | d rs                 |             | Font        | F                     | 2          | Alig       | gnment       |            | rs Nu         | mber 1           | 5            |              |            |              |             | Styles      |          |                       |              |             |             | Cells                |          | E                   | diting       | ^                                                                              |
| A1            | • :                  | × v         | <i>fx</i>   | Migrant c             | country o  | ne year a  | go (60 categ | gories) (d | letailed) la  | bel              |              |              |            |              |             |             |          |                       |              |             |             |                      |          |                     |              | ~                                                                              |
| A             | В                    | с           | D           | E                     |            |            |              | н          |               |                  | к            |              | м          | N            | o           |             | Q        |                       |              |             | υ           |                      | W        |                     |              | z 🔺                                                                            |
| 1 Migrant     | Adur                 | Allerdal    | e Amber     | Va Arun               | Ash        | field As   | hford Ba     | bergh I    | Barking ar B  | Barnet E         | Barnsley     | Barrow-in I  | Basildon I | Basingstol   | Bassetlaw B | ath and I B | edford I | Bexley E              | Birmingha B  | Blaby E     | Blackburn B | Blackpool B          | laenau G | Bolsover            | Bolton B     | oston                                                                          |
| 2 Africa: Af  | fr                   | 0           | 0           | 0                     | 0          | 0          | 0            | 0          | 0             | 0                | 0            | 0            | 0          | 0            | 0           | 0           | 0        | 0                     | 0            | 0           | 0           | 0                    | 0        | 0                   | 0            | С                                                                              |
| 3 Africa: Ce  | er                   | 1           | 0           | 5                     | 0          | 3          | 20           | 1          | 27            | 27               | 0            | 1            | 12         | 5            | 0           | 2           | 15       | 13                    | 77           | 1           | 0           | 0                    | 1        | . 1                 | 0            | С                                                                              |
| 4 Africa: Ce  | er                   | 2           | 0           | 1                     | 2          | 13         | 122          | 0          | 171           | 233              | 12           | 86           | 106        | 44           | 10          | 23          | 61       | 199                   | 696          | 15          | 10          | 11                   | 1        | . 2                 | 58           | 46                                                                             |
| 5 Africa: Ce  | er                   | 0           | 0           | 4                     | 6          | 1          | 2            | 0          | 23            | 33               | 2            | 0            | 13         | 2            | 0           | 8           | 6        | 15                    | 93           | 2           | 2           | 0                    | 2        | 4                   | 16           | С                                                                              |
| 6 Africa: N   | 0                    | 4           | 3           | 1                     | 13         | 0          | 8            | 0          | 45            | 90               | 7            | 4            | 27         | 79           | 5           | 20          | 29       | 15                    | 301          | 0           | 19          | 8                    | 0        | 4                   | 20           | 7                                                                              |
| 7 Africa: So  | οι                   | 0           | 0           | 0                     | 5          | 0          | 2            | 3          | 3             | 35               | 2            | 0            | 0          | 4            | 3           | 13          | 5        | 4                     | 67           | 3           | 0           | 5                    | 0        | 1                   | 12           | c                                                                              |
| 8 Africa: So  | οι                   | 0           | 3           | 0                     | 6          | 6          | 19           | 0          | 21            | 72               | 1            | 0            | 5          | 12           | 0           | 30          | 10       | 24                    | 148          | 1           | 7           | 2                    | 0        | 0                   | 28           | 2                                                                              |
| 9 Africa: So  | οι                   | 0           | 0           | 0                     | 0          | 0          | 0            | 0          | 0             | 52               | 0            | 0            | 0          | 0            | 0           | 1           | 0        | 1                     | 63           | 0           | 0           | 3                    | 0        | 0                   | 0            | c                                                                              |
| 10 Africa: So | οι                   | 5           | 13          | 8                     | 41         | 13         | 37           | 18         | 8             | 111              | 21           | 3            | 28         | 87           | 15          | 97          | 56       | 16                    | 109          | 10          | 10          | 9                    | 4        | 8                   | 21           | 2                                                                              |
| 11 Africa: So | οι                   | 1           | 1           | 0                     | 5          | 2          | 8            | 1          | 7             | 4                | 1            | 0            | 19         | 14           | 0           | 6           | 4        | 6                     | 49           | 3           | 2           | 3                    | 11       | 4                   | 7            | 2                                                                              |
| 12 Antarctic  | a 1                  | 4 :         | 16          | 31                    | 32         | _12        | 41           | 16         | 19            | 96               | 33           | 18           | 20         | 52           | 11          | 108         | 49       | 46                    | 239          | 17          | 31          | 24                   | 7        | 4                   | 53           | e                                                                              |
| 13 Antarctic  | a                    | 5 🔘 .       | ဂိုဂ        | bo                    |            | h.         |              |            | oti           | 0 ň              | <b>1</b> 6   | 6            | 13         | 27           | 9           | 48          | 20       | 13                    | 67           | 2           | 3           | 6                    | 0        | 2                   | 15           | 1                                                                              |
| 14 Antarctic  | a                    | 0           | 5           |                       | 11         | 0          |              | IE.        | 5 LI          |                  | 0            | 0            | 0          | 0            | 0           | 0           | 0        | 0                     | 0            | 0           | 0           | 0                    | 0        | 0                   | 0            | С                                                                              |
| 15 Antarctic  | a                    | 0           |             | 0                     |            | 0          |              |            |               | 1                | 0            | 0            | 0          | 0            | 0           | 4           | 1        | 0                     | 5            | 1           | 0           | 0                    | 0        | 1                   | 3            | С                                                                              |
| 16 Does not   | a 588 <mark>8</mark> | 4 881       | 56 1153     | 385 14                | 7593 1     | 15699      | 117862       | 83004      | 197546        | 342404           | 223440       | 61293        | 170481     | 163938       | 106396      | 162697      | 164039   | 224 <mark>5</mark> 67 | 1019536      | 94017       | 140473      | 126583               | 61687    | 7 <mark>2719</mark> | 270218       | 62534                                                                          |
| 17 Europe:    | 0                    | 3           | lh r        |                       | ar         |            | thr          | \ t        | nn            | - 1.5            |              | 00           | <b>NI</b>  | <u>stri</u>  | 00          |             |          | nlr                   | $\mathbf{r}$ | nin         | ro          | tor                  | 0        | 0                   | 1            | 38                                                                             |
| 18 Europe:    | 0 1                  | 4 V V       | 22          | ネレ                    |            | $\Box^{5}$ |              | <b>,</b> 1 | $\mathbf{U}$  | 187              | V U4         |              |            | 58           | しり          |             | 50       |                       | , 300        | 8           |             | してし                  | 0        | 39                  | 57           | 319                                                                            |
| 19 Europe:    | 0 1                  | 7           | 5           | 15                    | 62         | 12         | 24           | 2          | 12            | 82               | 81           | 0            | 11         | 37           | 35          | 20          | 65       | 19                    | 108          | $\sim$      | 36          | 45                   | 8        | 41                  | 23           | 42                                                                             |
| 20 Europe:    | 0                    | 0 👝 🔅       | 10          | 7                     | 48         | 24         | 27           | 8          | 217           | 259              | 193          | 3            | 52         | 36           | 66          | 59          | 160      | <b>6</b> 9            | <b>446</b>   | 16          | 47          | 52                   | 4        | 38                  | 39           | 95                                                                             |
| 21 Europe:    | 0                    | otr/        | ٦m          |                       | <b>n</b> r |            |              | 4          |               |                  | r ti         | Δr           |            | 2            |             | ith         | 1<br>M   | ^I‡\)/                | าก           | 0           | ng          | <b>a</b> r           | าก       | 0                   | 0            | C                                                                              |
| 22 Europe:    | 0 1                  | 1           |             | :0                    |            |            |              | 33         |               |                  | 11           |              |            |              |             |             |          | IL3Y                  | 498          | 10          |             |                      | IU       | 1                   | 46           | 18                                                                             |
| 23 Europe:    | 0                    | 2           | 5           | 24                    | 19         | 11         | 16           | 6          | 29            | 108              | 21           | 1            | 8          | 25           | 9           | 86          | 36       | 20                    | 208          | 3           | 25          | 9                    | 3        | 4                   | 36           | 8                                                                              |
| 24 Europe:    | 0                    | 6           | 8           | ÍΛ                    | 10         | 4          | 8            | 2          |               | A9               | 6            | 6            | 13         | 29           | 2           | 23          | 32       | 15                    | 177          | 4           | 10          | 19                   | 1        | 4                   | 32           | 5                                                                              |
| 25 Europe:    | 0 1                  | ¹ar         | <b>D</b>    | 8                     | 12         |            | s ir         | 5          | 2.7           | 184              | 24           | 3            | 10         | 53           | 5           | 95          | 104      | 46                    | 914          | 25          | 258         | 25                   | 1        | 6                   | 285          | C                                                                              |
| 26 Europe:    | 0 1                  | 5 <b>CI</b> |             | 19                    |            |            |              | 1          | <b>_ U</b> 44 | 396              | 20           | 17           | 26         | 63           | 14          | 224         | 100      | 63                    | 827          | 8           | 37          | 14                   | 4        | 18                  | 83           | 12                                                                             |
| 27 Europe:    | 0                    | 2           | 5           | 2                     | 28         | 2          | 24           | 4          | 104           | 120              | 13           | 0            | 9          | 43           | 1           | 32          | 33       | 40                    | 396          | 5           | 7           | 8                    | 3        | 1                   | 87           | 17                                                                             |
| 28 Europe:    | 0 2                  | 2 :         | 16          | 23                    | 44         | 39         | 29           | 26         | 105           | 214              | 68           | 11           | 43         | 65           | 34          | 221         | 92       | 44                    | 707          | 22          | 156         | 59                   | 4        | 25                  | 327          | 13                                                                             |
| 29 Europe:    | 0 1                  | 1           | 8           | 9                     | 55         | 15         | 25           | 16         | 141           | 309              | 28           | 7            | 48         | 29           | 9           | 139         | 42       | 71                    | 402          | 7           | 19          | 23                   | 4        | 8                   | 37           | 8                                                                              |
| 30 Europe:    | 0                    | 1 :         | 12          | 6                     | 9          | 3          | 9            | 5          | 22            | 138              | 7            | 12           | 13         | 19           | 11          | 28          | 18       | 25                    | 131          | 1           | 6           | 9                    | 6        | 2                   | 18           | 13                                                                             |
| 31 Europe:    | U 487                | 0 67        | 73 93       | 343 1                 | 5056       | 8974       | 12433        | 8253       | 15941         | 36150            | 17716        | 5052         | 13919      | 17506        | 9885        | 25160       | 17251    | 17623                 | 96048        | 7518        | 11012       | 11998                | 423      | 6406                | 19717        | 6496                                                                           |
| 32 Europe:    | U                    | 0           | 1           | 1                     | 4          | 0          | 2            | 1          | 0             | 5                | 1            | 3            | 0          | 1            | 1           | 54          | 7        | 3                     | 56           | 0           | 1           | 3                    | 0        | 2                   | 14           | С                                                                              |
| 33 Europe:    | U                    | 8 10        | 04          | 26                    | 26         | 26         | 34           | 36         | 20            | 145              | 54           | 67           | 18         | 48           | 19          | 169         | 56       | 44                    | 401          | 13          | 47          | 85                   | 11       | 17                  | 105          | 28                                                                             |
| 34 Europe:    | U 1                  | 0 :         | 15          | 25                    | 61         | 26         | 47           | 19         | 24            | 113              | 42           | 22           | 25         | 58           | 32          | 755         | 37       | 39                    | 963          | 23          | 31          | 59                   | 4015     | 34                  | 100          | 15 🗸                                                                           |
| < >           | ODMG01               | EW_NON      |             | matrix                | $\oplus$   |            |              |            |               |                  |              |              |            |              |             | : •         |          |                       |              |             |             |                      |          |                     |              |                                                                                |

An immediate problem is that the 2021 dataset contains the numbers of those who have not migrated ('does not apply') as well as the internal migrants from the rest of the UK. So, if we only want to see the numbers of overseas migrants ,we need to clean our data and remove the following rows: 'Does not apply', 'Europe: United Kingdom: England', 'Europe: United Kingdom: Northern Ireland', 'Europe: United Kingdom: Scotland', 'Europe: United Kingdom: Wales'. Select these rows by holding the **CTRL** key and left click each one of these row numbers (16, 31, 32, 33, 34) until all of them are grey. While on top of one of the selected rows, **right click** without holding the CTRL key anymore and select **Delete** from the context menu to remove them. You should be left with 54 rows now including the header.

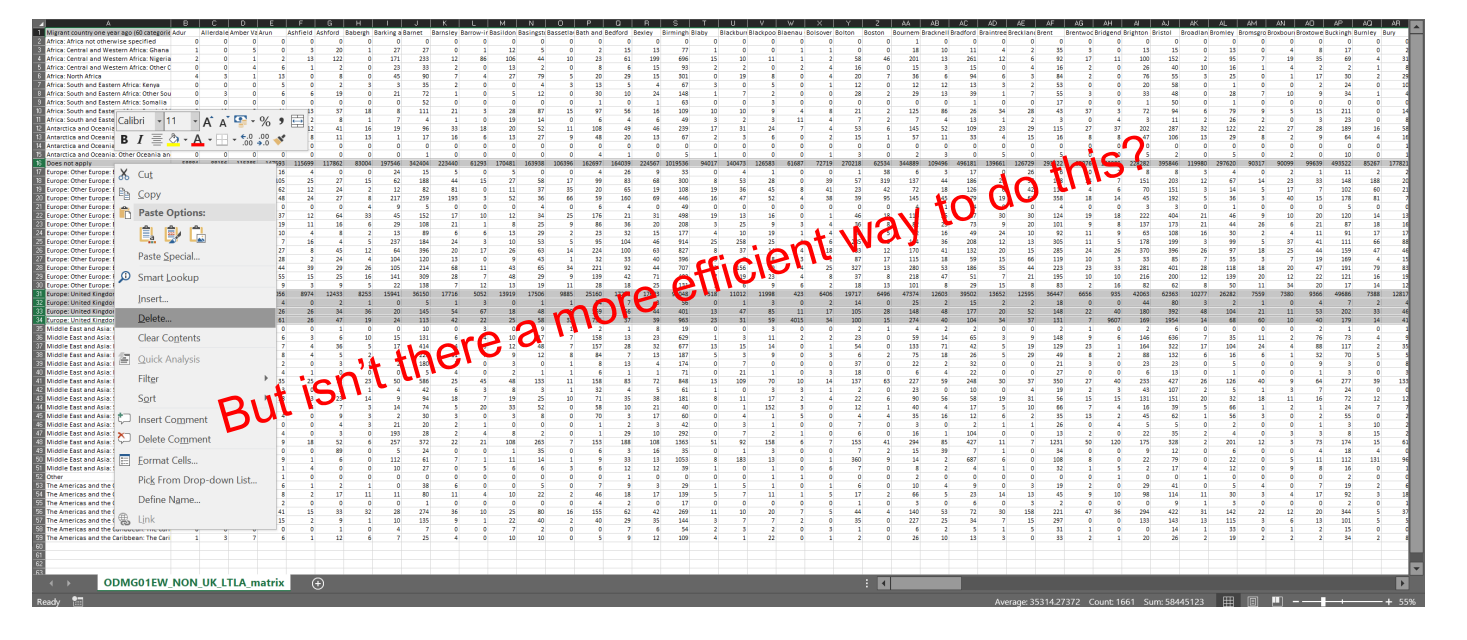

# There is. We can remove the undesired rows programmatically. Let's get back to the drawing board!

# Upload exercise2\_2\_convert\_to\_matrix\_with\_exclusions.ipynb into Google Colab via the File->Upload a notebook option

| import pandas as pd                                                                                                    |
|----------------------------------------------------------------------------------------------------|
| <pre># Read the CSV data into a DataFrame census_data = pd.read_csv('/content/ODMG01EW_NON_UK_LTLA.csv')</pre>                                                                                                    |
| <pre># Define the countries we do not want to include exclusions = ['Does not apply', 'Europe: United Kingdom: England', 'Europe: United Kingdom: Northern Ireland', 'Europe: United Kingdom: Scotland', 'Europe: United Kingdom: Wales']</pre>                                                                                                    |
| <pre># Filter out the rows where 'Migrant country one year ago (60 categories) (detailed) label' matches any of the exclusions census_data = census_data[~census_data['Migrant country one year ago (60 categories) (detailed) label'].isin(exclusions)]</pre>                                                                                                    |
| <pre># Create a pivot table with 'Migrant country one year ago' as rows,<br/># 'Lower tier local authorities label' as columns, and 'Count' as values<br/>pivot_table = census_data.pivot_table(<br/>index='Migrant country one year ago (60 categories) (detailed) label',<br/>columns='Lower tier local authorities label',<br/>values='Count',<br/>aggfunc='sum',<br/>fill_value=0<br/>)</pre> |
| # Write the pivot table to a new CSV file<br>pivot table.to csv('/content/ODMG01EW NON UK LTLA matrix excl.csv')                                                                                                    |

If you want to repeat and slightly adjust the steps from Exercise 1 you can follow the instructions of the following 8 slides.

- While in cell B60, start typing =LARGE(
- Using your keyboard arrow keys go up to B54 which is the last row with data. Press CTRL+Shift+UP simultaneously and Excel will select all rows up to the top.
- We don't want the first row as it's just the column header. While holding **Shift** key use your **down arrow** until the selection reaches **B2**.
- The formula should now be =LARGE(B2:B54. Large function accepts a final argument which allows to select the first largest, second largest etc. Type ,1) and press Enter.
- The complete formula must be **=LARGE(B2:B54,1)** and the result in B60 should be **22**.

- We need to find an easy way to repeat this formula for all columns.
- Click on any column in row 54 (the last row containing data). While holding CTRL use the right arrow key. The active cell should now be the last one LT54.
- Move your cursor a bit further down to LT60 which is the same row with the formula we created earlier. Type anything in, e.g. a number like 1. Press CTRL+Left key and the cursor should be move back to our formula cell B60.

- Use CTRL+SHIFT+Right key to select all columns in row 54 up to column LT.
- Press F2 to enter Edit mode and Excel will automatically move the cursor back to B60 while keeping the cells selection active. Use CTRL+Enter to apply the formula. All columns in row 60 should now contain the largest number for each column (local authority).
- Repeat the process in B61 finding the second largest head count. The initial formula should be =LARGE(B2:B54,2). Expand the formula to LT60 as before.

|    | A                                                                                                    | В  | С  | D  | E   | F  | G   | Н  | 1   | J   | К   | L  | M   | N   | 0  | Р   | Q   | R   |
|----|----------------------------------------------------------------------------------------------------|----|----|----|-----|----|-----|----|-----|-----|-----|----|-----|-----|----|-----|-----|-----|
| 23 | Europe: Other Europe: EU countries: Member countries in March 2001: Ireland                                     | 6  | 8  | 4  | 10  | 4  | 8   | 2  | 13  | 89  | 6   | 6  | 13  | 29  | 2  | 23  | 32  | 15  |
| 24 | Europe: Other Europe: EU countries: Member countries in March 2001: Italy                                       | 11 | 4  | 8  | 7   | 16 | 4   | 5  | 237 | 184 | 24  | 3  | 10  | 53  | 5  | 95  | 104 | 46  |
| 25 | Europe: Other Europe: EU countries: Member countries in March 2001: Other member countries in March 2001        | 15 | 15 | 19 | 27  | 8  | 45  | 12 | 64  | 396 | 20  | 17 | 26  | 63  | 14 | 224 | 100 | 63  |
| 26 | Europe: Other Europe: EU countries: Member countries in March 2001: Portugal (including Madeira and the Azores) | 2  | 5  | 2  | 28  | 2  | 24  | 4  | 104 | 120 | 13  | 0  | 9   | 43  | 1  | 32  | 33  | 40  |
| 27 | Europe: Other Europe: EU countries: Member countries in March 2001: Spain (including Canary Islands)            | 22 | 16 | 23 | 44  | 39 | 29  | 26 | 105 | 214 | 68  | 11 | 43  | 65  | 34 | 221 | 92  | 44  |
| 28 | Europe: Other Europe: Rest of Europe: Other Europe                                                              | 11 | 8  | 9  | 55  | 15 | 25  | 16 | 141 | 309 | 28  | 7  | 48  | 29  | 9  | 139 | 42  | 71  |
| 29 | Europe: Other Europe: Rest of Europe: Turkey                                                                    | 1  | 12 | 6  | 9   | 3  | 9   | 5  | 22  | 138 | 7   | 12 | 13  | 19  | 11 | 28  | 18  | 25  |
| 30 | Middle East and Asia: Central Asia                                                                              | 0  | 0  | 0  | 0   | 0  | 1   | 0  | 0   | 10  | 0   | 3  | 0   | 9   | 1  | 2   | 1   | 8   |
| 31 | Middle East and Asia: Eastern Asia: China                                                                       | 6  | 3  | 6  | 6   | 3  | 6   | 10 | 15  | 131 | 6   | 4  | 10  | 17  | 7  | 158 | 13  | 23  |
| 32 | Middle East and Asia: Eastern Asia: Hong Kong (Special Administrative Region of China)                          | 11 | 2  | 4  | 7   | 4  | 36  | 5  | 17  | 414 | 4   | 3  | 12  | 48  | 7  | 157 | 28  | 32  |
| 33 | Middle East and Asia: Eastern Asia: Other Eastern Asia                                                          | 4  | 9  | 3  | 8   | 4  | 5   | 2  | 9   | 229 | 11  | 7  | 9   | 12  | 8  | 84  | 7   | 13  |
| 34 | Middle East and Asia: Middle East: Iran                                                                         | 1  | 0  | 0  | 2   | 0  | 3   | 1  | 2   | 180 | 5   | 0  | 3   | 0   | 1  | 8   | 13  | 4   |
| 35 | Middle East and Asia: Middle East: Iraq                                                                         | 2  | 1  | 0  | 4   | 1  | 0   | 0  | 0   | 5   | 4   | 0  | 2   | 1   | 1  | 6   | 1   | 1   |
| 36 | Middle East and Asia: Middle East: Other Middle East                                                            | 7  | 29 | 24 | 35  | 25 | 72  | 23 | 50  | 586 | 25  | 45 | 48  | 133 | 11 | 158 | 83  | 72  |
| 37 | Middle East and Asia: South-East Asia: Malaysia                                                                 | 4  | 0  | 0  | 3   | 0  | 2   | 1  | 4   | 42  | 6   | 3  | 8   | 3   | 1  | 32  | 4   | 5   |
| 38 | Middle East and Asia: South-East Asia: Other South-East Asia                                                    | 6  | 7  | 6  | 28  | 13 | 23  | 14 | 9   | 94  | 18  | 7  | 19  | 25  | 10 | 71  | 35  | 38  |
| 39 | Middle East and Asia: South-East Asia: Philippines                                                              | 3  | 4  | 1  | 5   | 4  | 7   | 3  | 14  | 74  | 5   | 20 | 33  | 52  | 0  | 58  | 10  | 21  |
| 40 | Middle East and Asia: South-East Asia: Singapore                                                                | 0  | 8  | 0  | 4   | 0  | 9   | 3  | 2   | 30  | 3   | 0  | 3   | 8   | 0  | 70  | 3   | 17  |
| 41 | Middle East and Asia: Southern Asia: Afghanistan                                                                | 1  | 0  | 0  | 0   | 0  | 4   | 3  | 21  | 20  | 2   | 1  | 0   | 0   | 0  | 1   | 2   | 3   |
| 42 | Middle East and Asia: Southern Asia: Bangladesh                                                                 | 1  | 1  | 2  | 4   | 0  | 3   | 0  | 193 | 28  | 2   | 4  | 8   | 2   | 0  | 1   | 29  | 10  |
| 43 | Middle East and Asia: Southern Asia: India                                                                      | 5  | 3  | 3  | 9   | 18 | 52  | 6  | 257 | 372 | 22  | 21 | 108 | 263 | 7  | 153 | 188 | 108 |
| 44 | Middle East and Asia: Southern Asia: Other Southern Asia                                                        | 1  | 0  | 2  | 0   | 0  | 89  | 0  | 5   | 24  | 0   | 0  | 1   | 35  | 0  | 6   | 3   | 16  |
| 45 | Middle East and Asia: Southern Asia: Pakistan                                                                   | 2  | 1  | 2  | 9   | 1  | 6   | 0  | 112 | 61  | 7   | 1  | 11  | 14  | 1  | 9   | 33  | 13  |
| 46 | Middle East and Asia: Southern Asia: Sri Lanka                                                                  | 0  | 0  | 0  | 1   | 4  | 0   | 0  | 10  | 27  | 0   | 5  | 6   | 6   | 3  | 6   | 12  | 12  |
| 47 | Other                                                                                                    | 0  | 0  | 0  | 1   | 0  | 0   | 0  | 0   | 0   | 0   | 0  | 0   | 0   | 0  | 0   | 1   | 0   |
| 48 | The Americas and the Caribbean: Central America: All Central American countries                                 | 1  | 1  | 2  | 6   | 1  | 2   | 1  | 0   | 38  | 6   | 0  | 0   | 5   | 0  | 7   | 9   | 3   |
| 49 | The Americas and the Caribbean: North America: Canada                                                           | 4  | 10 | 14 | 8   | 2  | 17  | 11 | 11  | 80  | 11  | 4  | 10  | 22  | 2  | 46  | 18  | 17  |
| 50 | The Americas and the Caribbean: North America: Other North America                                              | 0  | 0  | 1  | 2   | 0  | 0   | 0  | 0   | 1   | 0   | 0  | 0   | 0   | 0  | 4   | 2   | 0   |
| 51 | The Americas and the Caribbean: North America: United States                                                    | 11 | 15 | 31 | 41  | 15 | 33  | 32 | 28  | 274 | 36  | 10 | 25  | 80  | 16 | 155 | 62  | 42  |
| 52 | The Americas and the Caribbean: South America: All South American countries                                     | 16 | 10 | 4  | 15  | 2  | 9   | 1  | 10  | 135 | 9   | 1  | 22  | 40  | 2  | 40  | 29  | 35  |
| 53 | The Americas and the Caribbean: The Caribbean: Jamaica                                                          | 0  | 0  | 0  | 0   | 0  | 1   | 0  | 4   | 7   | 0   | 0  | 7   | 2   | 0  | 0   | 7   | 6   |
| 54 | The Americas and the Caribbean: The Caribbean: Other Caribbean                                                  | 1  | 3  | 7  | 6   | 1  | 12  | 6  | 7   | 25  | 4   | 0  | 10  | 10  | 0  | 5   | 9   | 12  |
| 55 |                                                                                                    |    |    |    |     |    |     |    |     |     |     |    |     |     |    |     |     |     |
| 56 |                                                                                                    |    |    |    |     |    |     |    |     |     |     |    |     |     |    |     |     |     |
| 57 |                                                                                                    |    |    |    |     |    |     |    |     |     |     |    |     |     |    |     |     |     |
| 58 |                                                                                                    |    |    |    |     |    |     |    |     |     |     |    |     |     |    |     |     |     |
| 59 |                                                                                                    |    |    |    |     |    |     |    |     |     |     |    |     |     |    |     |     |     |
| 60 |                                                                                                    | 22 | 29 | 31 | 105 | 39 | 122 | 33 | 257 | 586 | 193 | 86 | 108 | 263 | 66 | 224 | 188 | 199 |
| 61 |                                                                                                    | 17 | 22 | 31 | 62  | 25 | 89  | 32 | 237 | 414 | 81  | 45 | 106 | 133 | 35 | 221 | 160 | 108 |
| 62 |                                                                                                    |    |    |    |     |    |     |    |     |     |     |    |     |     |    |     |     |     |

- We now need to match the numbers to the countries. For this purpose we will use a slightly more complex Excel formula.
- We will combine two Excel functions into one formula:
  - **INDEX**: returns a value based on the intersection of a row and column position within a given range
  - MATCH: returns the relative position of an item within a given range

 Go to cell B62 and type in the following formula: =INDEX(\$A\$2:\$A\$54,MATCH(B60,B2:B54,0))

An array of values that contain the labels of the countries.

Notice the dollar sign. It instructs Excel to treat the values as fixed. It can become especially handy in situations when we want to apply auto-fill but want to keep this part of the formula fixed. **B60** is the look-up value which we want to match against the look-up array.

**B2:B54** is the look-up array defined as a range of cells.

**0** is the match type. Zero tells Excel to find the first value that is exactly equal to look-up value.

- Apply the auto-fill for formula in B62 in the exact same way as we did before to find the largest number.
- Go to cell B63 and repeat the process with B62 as our lookup value in order to find the second most popular countries of origin. **=INDEX(\$A\$2:\$A\$54,MATCH(B61,B2:B54,0))**
- Apply the auto-fill

#### Exercises with download data You should now be able to see the top two countries for each lower tier local authority.

| Α                                                                                                    | в                                                                                                    | с                                                                  | D                                                | F       | E F           |
|----------------------------------------------------------------------------------------------------|----------------------------------------------------------------------------------------------------|--------------------------------------------------------------------|--------------------------------------------------|---------|---------------|
| Ta Antarctica and Oceania: Australasia: Other Australasia                                                                                |                                                                                                    | 0                                                                  | 0                                                | 0       | 0 (           |
| 5 Antarrina and Oreania: Other Oreania and Antarrina                                                                                     |                                                                                                    | 0                                                                  | 0                                                | 0       | 0             |
| Findered on the Cecurity of the Countries that joined the EU between April 2001 and March 2011; Lithuania                                |                                                                                                    | 3                                                                  | 0                                                | 0       | 16            |
| The proper other Europe El countries countries that joined the El between April 2001 and March 2011; Other El countries                  |                                                                                                    | 14 2                                                               | 2                                                | 20 1    | 105 25        |
| Europe: Other Europe: El countries: Countries that Joined the El between April 2001 and March 2011: Poland                               |                                                                                                    | 17                                                                 | 5                                                | 15      | 62 11         |
| Example: Chief Europe: El countries: Countries that joined the El between April 2001 and March 2011; Bomania                             |                                                                                                    | 0 1                                                                | 0                                                | 7       | 48 24         |
| Europe: Other Europe: El countries: Countries that Joined the El between April 2001 and March 2001; Croatia                              |                                                                                                    | 0                                                                  | 0                                                | 0       | 0 0           |
| California Cher Europe: El countries: Member countries in March 2001: France                                                             |                                                                                                    | 11                                                                 | 9                                                | 20      | 37 12         |
| 22 Europe: Other Europe: El countries: Member countries in March 2001: Germany                                                           |                                                                                                    | 2                                                                  | 5                                                | 24      | 19 11         |
| 22 Europe: Other Europe: EU countries: Member countries in March 2001; Icaland                                                           |                                                                                                    | 5                                                                  | 0                                                | 4       | 10            |
| 22 Europe: Other Europe: El countries: Member countries in March 2001; Italy                                                             |                                                                                                    | 11                                                                 | A                                                | 0       | 7 16          |
| Car Langer, Other Europe, Cli Countries, Member countries in Wards 2001; Other member countries in March 2001                            |                                                                                                    | 15 1                                                               | 5                                                | 10      | 27 5          |
| 22 Europe: Other Europe: El countries: Member countries in March 2001: Dort member countries in March 2001                               |                                                                                                    |                                                                    | 5                                                | 2       | 20 1          |
| 22 Europe, Other Europe, EU countries: Member countries in March 2001; Couge (including Maderle and the Ables)                           |                                                                                                    |                                                                    | c                                                | 2       | 44 20         |
| 27 Europe, Other Europe, Do contracts, Memory other Countries in Ward (2001, Spain (Including Canary Islands)                            |                                                                                                    |                                                                    | 0                                                | 25      | 44 55         |
| 20 Europe, Other Europe, Rest of Europe, Other Europe                                                                                    |                                                                                                    |                                                                    | 2                                                | 6       | 35 1          |
| Mildle Green Concept Rest on Langue Turkey                                                                                               |                                                                                                    |                                                                    | 0                                                | 0       | -             |
| Jo miloure East and Asia. Certifial Asia<br>24 Mildule East and Asia. Certifial Asia                                                     |                                                                                                    | 6                                                                  | 2                                                | 6       | 6             |
| Mildule Edst allt Asid. Edstein Asid. Umid     Mildule Edst allt Asid. Edstein Asid. Umid     Mildule Edst allt Asid. Edstein Asid. Umid | i ant was                                                                                                  | 11                                                                 | 2                                                | 4       | 7             |
| 22 Windule East and Asia. Eastern Asia. Hong Kong (Special Administrative Region of China)                                               | GORIN                                                                                                    | 11                                                                 | 2                                                | -4      | -             |
| Midule Edst and Asid. Edstein Asid. Other Edstein Asid                                                                                   | officier                                                                                                   | 4                                                                  | 0                                                |         |               |
| Sa Middle East and Asia: Middle East, Iran                                                                                               | are till                                                                                                   |                                                                    | 1                                                | 0       | 2 0           |
| So Middle East and Asia: Middle East: Iraq                                                                                               | -m010                                                                                                    | 2                                                                  | 2                                                | 0       | 4 1           |
| So Mildale East and Asia: Mildale East: Orner Mildale East                                                                               |                                                                                                    | /2                                                                 | 2                                                | 24      | 35 25         |
| 57 Middle East and Asia: South-East Asia: Malaysia                                                                                       | whole a                                                                                                    | 4                                                                  | 7                                                | 0       | 3 (           |
| So Middle East and Asia: South-East Asia: Uner South-East Asia                                                                           |                                                                                                    |                                                                    |                                                  | 0       | 28 13         |
| Middle East and Asia: South-East Asia: Philippines                                                                                       |                                                                                                    | 3                                                                  | *                                                | 1       | 5 2           |
| All Middle East and Asia: South-East Asia: Singapore                                                                                     |                                                                                                    |                                                                    | 3                                                | 0       | 4 (           |
| A Middle East and Asia: Southern Asia: Anghanistan                                                                                       |                                                                                                    |                                                                    | 1                                                | 0       | 0 0           |
| 42 Middle East and Asia: Southern Asia: Bangladesh                                                                                       |                                                                                                    |                                                                    | 2                                                | 2       | 4 (           |
| 43 Middle East and Asia: Southern Asia: India                                                                                            |                                                                                                    | 5                                                                  | 3                                                | 3       | 9 18          |
| 44 Middle East and Asia: Southern Asia: Other Southern Asia                                                                              |                                                                                                    |                                                                    | 1                                                | 2       | 0 1           |
| Middle East and Asia: Southern Asia: Pakistan                                                                                            |                                                                                                    | 2                                                                  | 2                                                | 2       | 9             |
| 40 Mildole East and Asia: Southern Asia: Sh Lanka                                                                                        |                                                                                                    | 0                                                                  |                                                  | 0       | 1 2           |
| 47 Orner<br>                                                                                                    |                                                                                                    |                                                                    | 1                                                | 0       |               |
| 40 The Americas and the Caribbean: Ventral America: An Central American countries                                                        |                                                                                                    |                                                                    | 2                                                | 2       | 0 1           |
| The Americas and the Caribbean: North America: Canada     The Americas and the Caribbean: North America: Canada                          |                                                                                                    | 4 1                                                                |                                                  | 14      | 8 4           |
| Storme Americas and the Caribbean: North America: Other North America                                                                    |                                                                                                    |                                                                    | r                                                | 1       | 2 0           |
| The Americas and the Caribbean: North America: United States                                                                             |                                                                                                    | 11 1                                                               | 3                                                | 31      | 41 15         |
| Se The Americas and the Carlobean's bound America: All South American countries                                                          |                                                                                                    | 10 1                                                               |                                                  | 4       | 15 4          |
| The Americas and the Caribbean: The Caribbean: Jamaica                                                                                   |                                                                                                    |                                                                    | 2                                                |         | C 1           |
| The Americas and the Canobean. The Canobean: Other Canobean                                                                              |                                                                                                    | 1                                                                  | <u>&gt;</u>                                      |         | <u> </u>      |
|                                                                                                    |                                                                                                    |                                                                    |                                                  |         |               |
|                                                                                                    |                                                                                                    |                                                                    |                                                  |         |               |
| 57                                                                                                    |                                                                                                    |                                                                    |                                                  |         |               |
| 30                                                                                                    |                                                                                                    |                                                                    |                                                  |         |               |
|                                                                                                    |                                                                                                    | 22                                                                 |                                                  | 21 4    | 105 20        |
| ou targest                                                                                                    |                                                                                                    | 22 2                                                               |                                                  | 31 1    | 05 35         |
| o Second largest                                                                                                    | Constant Other Frances Fill constained Marshare statistics in Marsh 2001, Casia (including Constant)       | 1/ 2<br>Addella Facto and Asia: Addella Facto Others Addella F     | Anteresting and Oceanics Asstallation to the     | 31      | 02 25         |
|                                                                                                    | Europe, Other Europe, Ed. Countries: Member Countries in March 2001: Spain (including Canary Islands)      | Suppose Other Suppose Still assets Other Middle East               | Antarctica and Oceania: Australiasia: Australia  | Europe: | or Europe: C  |
| op becond largest                                                                                                    | Europe, other Europe, co-countries: countries that joined the Eo between April 2001 and March 2011: Poland | Europe: Other Europe: EU countries: Countries that Joined the EU b | 2 Antarctica and Oceania: Australasia: Australia | Europe: | . Oreurope: C |

#### Again, there are more efficient methods!

# Upload **exercise2\_3\_top\_countries.ipynb** into Google Colab via the File->Upload a notebook option

import pandas as pd

# Load the CSV data into a DataFrame census\_data = pd.read\_csv('/content/ODMG01EW\_NON\_UK\_LTLA.csv')

# Define the countries we do not want to include
exclusions = ['Does not apply', 'Europe: United Kingdom: England', 'Europe: United Kingdom: Northern Ireland', 'Europe: United Kingdom: Scotland', 'Europe: United Kingdom: Wales']

# Filter out the rows where 'Migrant country one year ago (60 categories) (detailed) label' matches any of the exclusions
census\_data = census\_data[~census\_data['Migrant country one year ago (60 categories) (detailed) label'].isin(exclusions)]

# Function to find the top N countries for each local authority
def top\_n\_countries(group, n=2):
 return group.nlargest(n, 'Count')[['Migrant country one year ago (60 categories) (detailed) label', 'Count']]

# Group by 'Lower tier local authorities label' and apply the function top\_countries = census\_data.groupby('Lower tier local authorities label', group\_keys=True).apply(top\_n\_countries)

# Reset index to clean up the DataFrame top\_countries = top\_countries.reset\_index(level=-1, drop=True).reset\_index()

# Write the pivot table to a new CSV file top\_countries.to\_csv('/content/ODMG01EW\_NON\_UK\_LTLA\_top\_countries.csv')

#### Different methods. Same results.

#### display(top\_countries)

| index Lower tier local authorities lab | el Migrant country one year ago (60 categories) (detailed) label                                                       | Count |
|----------------------------------------|----------------------------------------------------------------------------------------------------|-------|
| 0 Adur                                 | Europe: Other Europe: EU countries: Member countries in March 2001: Spain (including Canary Islands)                   | 22    |
| 1 Adur                                 | Europe: Other Europe: EU countries: Countries that joined the EU between April 2001 and March 2011: Poland             | 17    |
| 2 Allerdale                            | Middle East and Asia: Middle East: Other Middle East                                                                   | 29    |
| 3 Allerdale                            | Europe: Other Europe: EU countries: Countries that joined the EU between April 2001 and March 2011: Other EU countries | 22    |
| 4 Amber Valley                         | The Americas and the Caribbean: North America: United States                                                           | 31    |
| 5 Amber Valley                         | Antarctica and Oceania: Australasia: Australia                                                                         | 31    |
| 6 Arun                                 | Europe: Other Europe: EU countries: Countries that joined the EU between April 2001 and March 2011: Other EU countries | 105   |
| 7 Arun                                 | Europe: Other Europe: EU countries: Countries that joined the EU between April 2001 and March 2011: Poland             | 62    |
| 8 Ashfield                             | Europe: Other Europe: EU countries: Member countries in March 2001: Spain (including Canary Islands)                   | 39    |
| 9 Ashfield                             | Europe: Other Europe: EU countries: Countries that joined the EU between April 2001 and March 2011: Other EU countries | 25    |
| 10 Ashford                             | Africa: Central and Western Africa: Nigeria                                                                            | 122   |
| 11 Ashford                             | Middle East and Asia: Southern Asia: Other Southern Asia                                                               | 89    |
| 12 Babergh                             | Europe: Other Europe: EU countries: Member countries in March 2001: France                                             | 33    |
| 13 Babergh                             | The Americas and the Caribbean: North America: United States                                                           | 32    |
| 14 Barking and Dagenham                | Middle East and Asia: Southern Asia: India                                                                             | 257   |
| 15 Barking and Dagenham                | Europe: Other Europe: EU countries: Member countries in March 2001: Italy                                              | 237   |
| 16 Barnet                              | Middle East and Asia: Middle East: Other Middle East                                                                   | 586   |
| 17 Barnet                              | Middle East and Asia: Eastern Asia: Hong Kong (Special Administrative Region of China)                                 | 414   |
| 18 Barnsley                            | Europe: Other Europe: EU countries: Countries that joined the EU between April 2001 and March 2011: Romania            | 193   |
| 19 Barnsley                            | Europe: Other Europe: EU countries: Countries that joined the EU between April 2001 and March 2011: Poland             | 81    |
| 20 Barrow-in-Furness                   | Africa: Central and Western Africa: Nigeria                                                                            | 86    |
| 21 Barrow-in-Furness                   | Middle East and Asia: Middle East: Other Middle East                                                                   | 45    |
| 22 Basildon                            | Middle East and Asia: Southern Asia: India                                                                             | 108   |
| 23 Basildon                            | Africa: Central and Western Africa: Nigeria                                                                            | 106   |
| 24 Basingstoke and Deane               | Middle East and Asia: Southern Asia: India                                                                             | 263   |